## Kalenteri – Tilapäisesti suljettu -toiminto

Opas pääkäyttäjälle

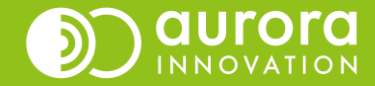

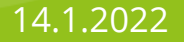

# Tilapäisesti suljettu -toiminto

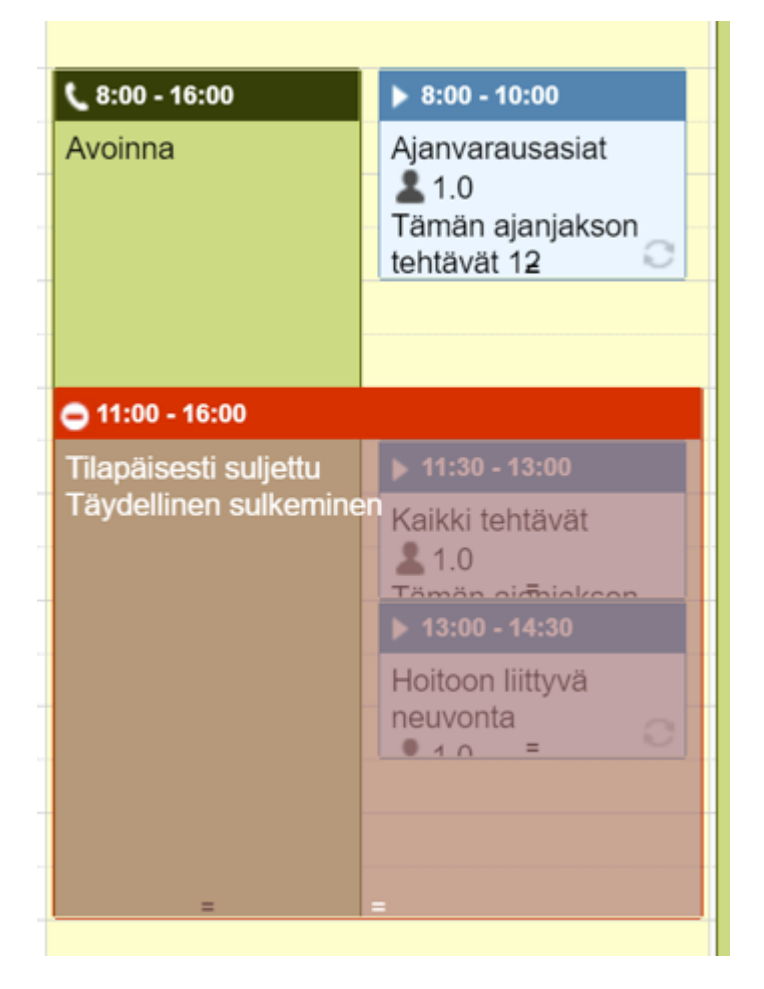

Tilapäisesti suljettu –toiminnolla voit tarvittaessa sulkea teleQ:n haluamallesi ajanjaksolle tai koko päiväksi. Jos yksikkö on auki 24/7, suosittelemme tilapäisen sulun sijaan muokkaamaan tehtäväaikatauluja.

Tilapäisesti suljettu –toimintoon liittyy usein uuden viestin luominen Asetuksetvälilehdellä.

Kalenteria voi muokata teleQ-pääkäyttäjä tai käyttäjä, jolla on kalenterin muokkausoikeudet.

# Tilapäisen sulun lisääminen kalenteriin

Klikkaa kalenteria haluamasi päivän kohdalta. Sinulle aukeaa pop-up-ikkuna (1), josta valitset Tilapäisesti suljettu.

|                        | Monitoring network connection |                       |
|------------------------|-------------------------------|-----------------------|
| Aikataulun tyyppi      |                               |                       |
| Aikataulujaksot        |                               |                       |
| C Palvelun aukioloajat | <b>D</b> Tehtäväaikataulu     | Tilapäisesti suljettu |
|                        |                               |                       |

Voit myös aloittaa kalenterin muokkauksen valitsemalla kalenterin yläpuolelta Tilapäisesti suljettu (2).

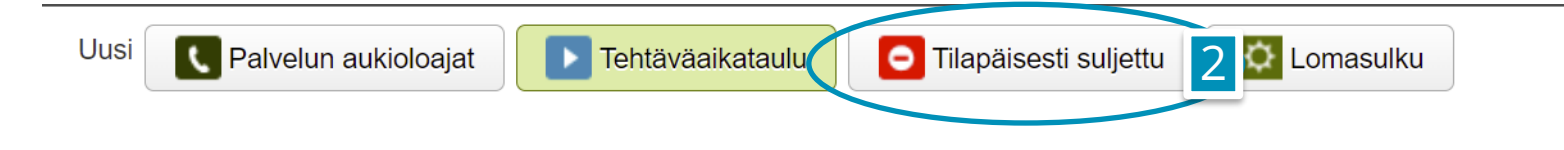

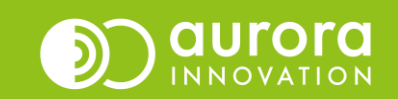

# Tilapäisen sulun lisääminen kalenteriin

#### Määrittele alkamis- ja päättymisaika.

Huom: Tilapäisesti suljettu –toiminnolla voit sulkea vain yhden päivän aikataulun tai sen osan.

#### Valitse mitä soittaja kuulee (2) ja mitä puhelulle tapahtuu sen jälkeen (3)

Jos et tee mitään, soittaja kuulee Suljettu-aikataulun mukaiset viestit ja mahdolliset valikot.

Jos haluat personoida soittajan kuuleman viestin tilapäisen sulun yhteydessä, tee uusi viesti, esimerkiksi:

Yksikkömme puhelinpalvelu on poikkeuksellisesti suljettu. Palvelemme jälleen pp.kk.vvvv. Kiitos soitostasi.

Nimeä viesti esimerkiksi: *Tilapäinen sulku 04/2022,* ja vaihda se alasvetovalikosta "Tavallinen" tilalle (2).

Jos et halua, että soittaja voi toimia Suljettu-valikon mukaisesti, valitse vaihtoehto "..ja päätä sitten puhelu."

### Tilapäisesti suljettu

| Alkam           | isaika Päättymisaika                                                                                                    |
|-----------------|----------------------------------------------------------------------------------------------------|
| Päivär          | näärä                                                                                                    |
| 2022            | /03/30                                                                                                    |
| Valits          | e sulkemistana                                                                                                    |
| St              | ulje sisään- ja ulossoittoa varten / Sulje sisääntuleva ja lähtevä lohko                                                                                                    |
| Kä<br>ma<br>aja | äytä tätä vaihtoehtoa, jos haluat tilapäisesti sulkea saapuvat asiat ja saada<br>ahdollisuuden aikatauluttaa asioita. Voit myös vaihtaa tavallisen suljettu-viestin valitur.<br>anjakson aikana. |
| Ká<br>T         | aytä suljettu-viestiä                                                                                                    |
| (               | ja jatka sitten kuten tavallisen suljettu-viestin yhteydessä.                                                                                                    |
| C               | )ja päätä sitten puhelu.                                                                                                    |
| <u>ິ</u> Sເ     | ılje ulossoittoa varten / Sulje lähtevä lohko                                                                                                    |
| Kä<br>va        | äytä tätä vaihtoehtoa, jos haluat tilapäisesti sulkea mahdollisuuden aikatauluttaa asiar<br>litun ajanjakson aikana.                                                                             |
|                 |                                                                                                    |

auror

Keskevtä

Tallenna

## Usein kysytyt kysymykset / Tuki

### K: Linjamme on auki 24/7, miten toimin kun haluan sulkea yksikkömme teleQ:n tilapäisesti?

V: Poista tehtäväaikataulut haluamaltasi ajankohdalta ja tarkista, että seuraavan avoinna-olevan päivän kohdalla tehtäväaikataulujen "Varaus sallittu etukäteen" on kaksi päivää tai enemmän.

## *K:* Asiakas pääsee jättämään takaisinsoittopyynnön vaikka kalenteriin on asetettu tilapäinen sulku.

*V: Tarkista Asetuksista miten Suljettu-puhelupuu on rakennettu. Tilapäisesti suljettu noudattaa Suljettu-puun toimintaa. Jos Suljettu-puussa on esimerkiksi valikko, jossa on mahdollisuus jättää ääniviesti tai takaisinsoitto, silloin se on mahdollista myös silloin vaikka linja olisi suljettu tilapäisesti. Tämän muuttamiseksi, on tehtävä oma poikkeussulkuviesti ja käytettävä sitä tilapäisen sulun yhteydessä ja asetettava puhelu päättymään viestin kuulemisen jälkeen (tämä ohje sivu 3).* 

### Ongelmia tai kysyttävää?

Ole hyvä ja ota yhteyttä asiakastukeemme! Yhteystiedot ja yhteydenottotavat löydät täältä: Ota yhteyttä | Aurora Innovation

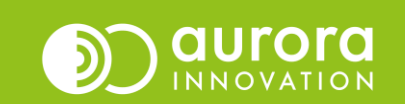